## Group Meetings with ZOOM

You can download Zoom from https://zoom.us/download

You need to look out for this if you are on a computer Click **Download** and install on your computer.

or this if you are on a mobile device (iPad etc)

- 1. Go to **www.aschornchurch.org.uk** and click on **Go to Meeting** button.
- 2. On the next page of the web site, click on the link for the **Sunday meeting** or the **Wednesday Meeting**, and it will open up the Zoom app you downloaded and go to the meeting. You may be asked if it can do that. Say Yes
- 3. First it asks if you want to join with "Video" Say Yes
- 4. Then it says "Join with Computer Audio". Below that question it gives option to test speaker and micrphone first.

| •                  |                                               | Settings              |                                        |
|--------------------|-----------------------------------------------|-----------------------|----------------------------------------|
| General            | Speaker                                       | Test Speaker          | Built-in Output (Internal Speakers)    |
| 📑 Video            |                                               |                       |                                        |
| Audio              |                                               |                       | •                                      |
| Share Screen       | Merophono                                     | Tast Mia              | Puilt in Microphone (Internal Micropho |
| Virtual Background | Microphone                                    | lanut Laveli          | Built-In Microphone (Internal Micropho |
| Recording          |                                               | Input Volume:         | ۰ <u> </u>                             |
| Statistics         |                                               |                       | Automatically adjust microphone volum  |
| Feedback           | Use separate                                  | audio device to play  | ringtone simultaneously                |
| Keyboard Shortcuts |                                               |                       |                                        |
| Accessibility      | Join audio by computer when joining a meeting |                       |                                        |
|                    | Mute microp                                   | hone when joining a n | neeting                                |

Computer Audio
Join With Computer Audio
Test Speaker and Microphone
Automatically join audio by computer when joining a meeting

If you are early, just wait for Vicar Chris to start the Meeting (Service) at his end.

If you are on an iPad, you will be asked if you want to connect with internet audio. You say **yes**. You may be asked to allow access to your camera. Again say **yes**.

Speak normally but not too loudly and don't sit too close to the camera on the computer or iPad.

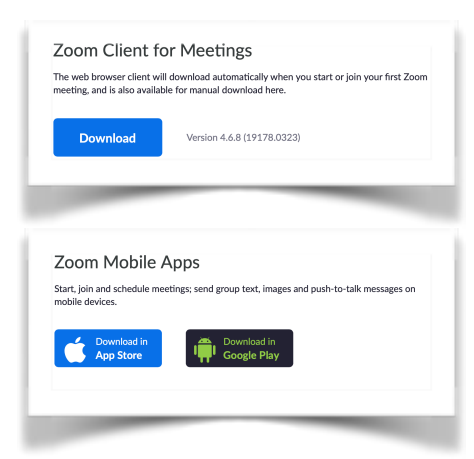